# Setting the Wallpaper er

While watching a DVD or JPEG CD, you can set the image you like as background wallpaper.

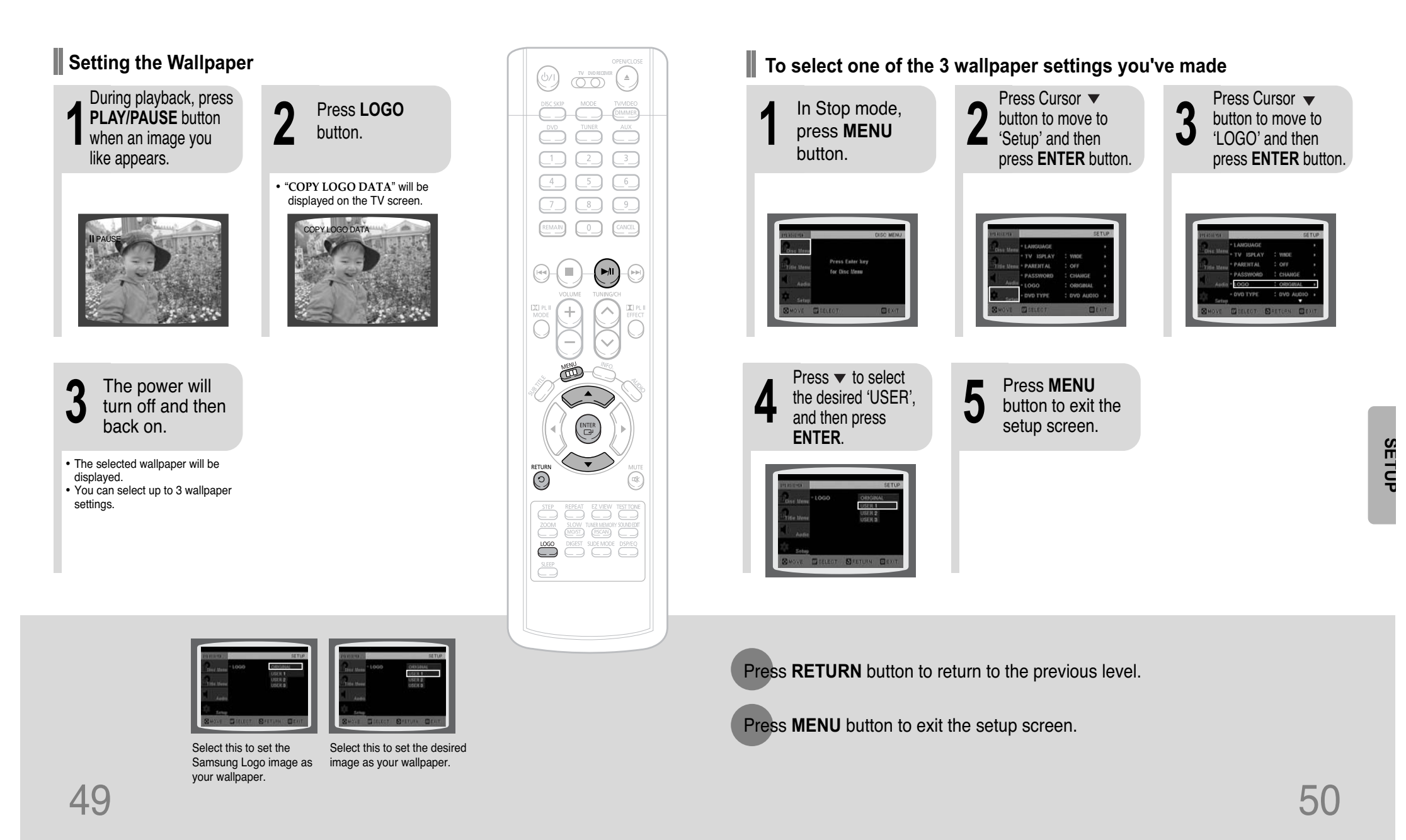

# **DVD Audio Disc Playback Mode**

Some DVD-Audio discs contain DVD-Video as well as DVD-Audio. To play back the DVD-Video portion of the DVD-Audio disc, set the unit to DVD-Video mode.

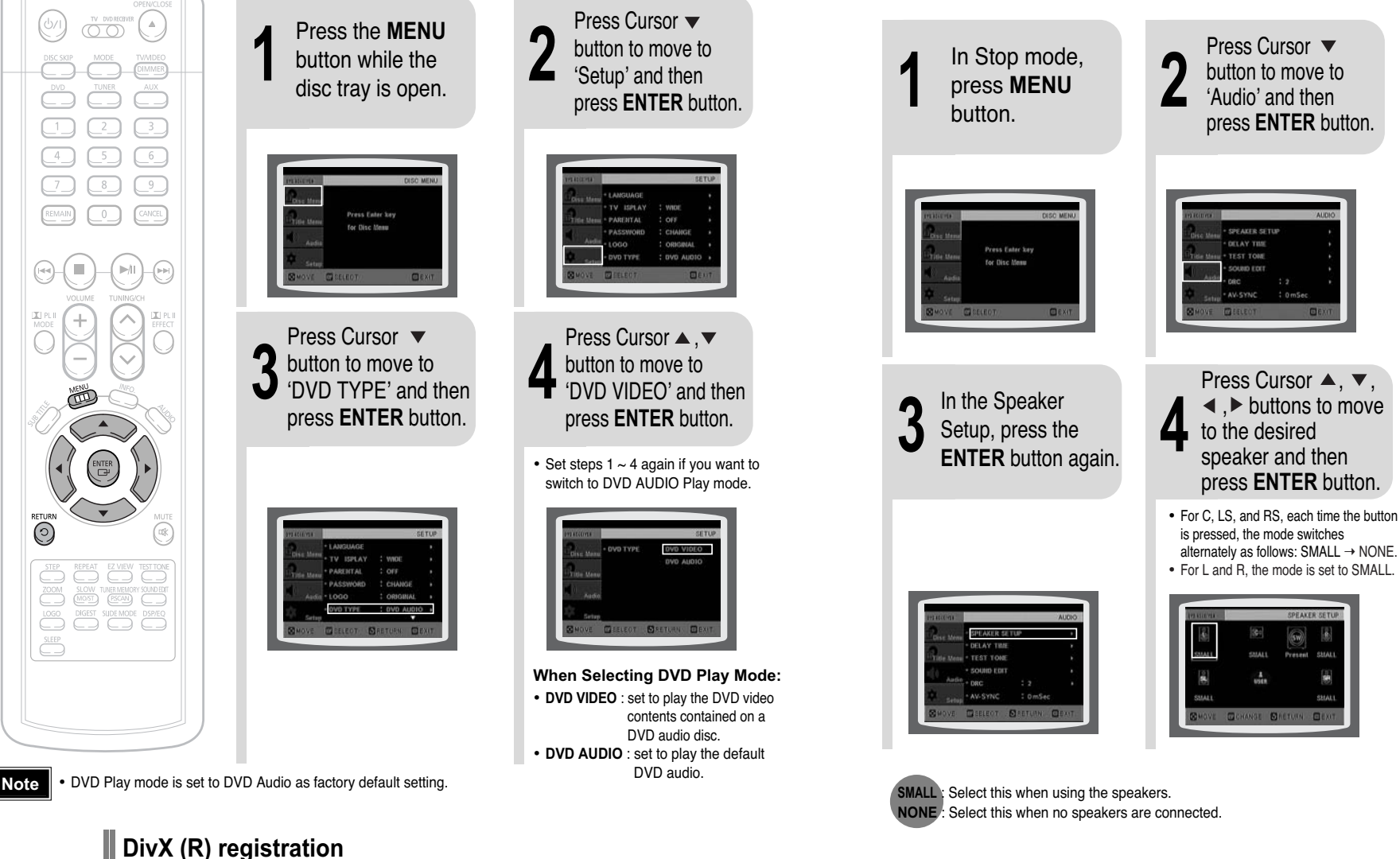

# **Setting the Speaker Mode**

Signal outputs and frequency responses from the speakers will automatically be adjusted according to your speaker configuration and whether certain speakers are used or not.

Press Cursor 

Press Cursor

button to move to

'Audio' and then

press ENTER button.

Press Cursor  $\blacktriangle$ ,  $\checkmark$ ,

◀ , ▶ buttons to move

press ENTER button.

to the desired

· Depending on PRO LOGIC and STEREO settings, the speaker mode may vary (see page 61).

Note

speaker and then

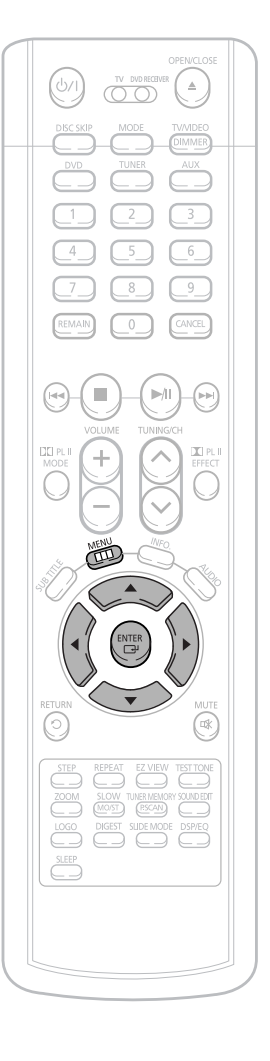

EN

SETUP

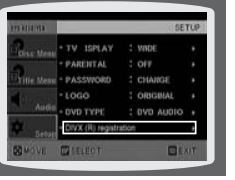

Please use the Registration code to register this player with the DivX (R) video on demand format. To learn more. go to www.divx.com/vod

51

52

# **Setting the Delay Time**

If the speakers cannot be placed at equal distances from the listening position, you can adjust the delay time of the audio signals from the center and rear speakers.

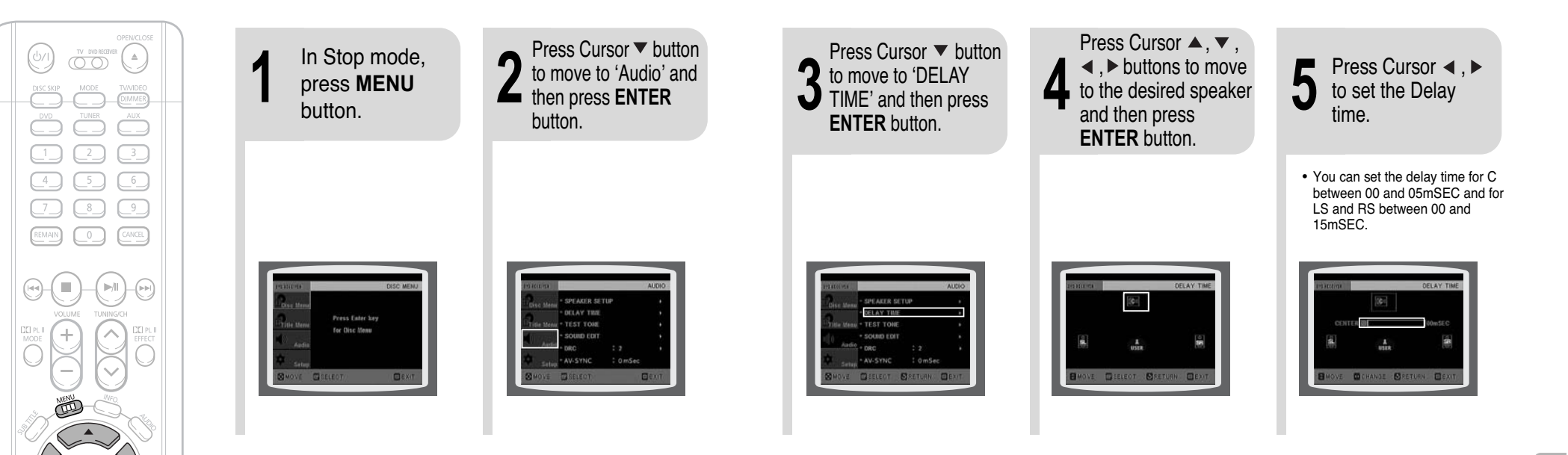

#### Setting up the Speaker Delay Time

When 5.1CH Surround Sound is played, you can enjoy the best sound if the distance between you and each speaker is the same. Since the sounds arrive at the listening position at different times depending on the placement of speakers, you can adjust this difference by adding a delay effect to the sound of the Center Speaker and Surround Speakers.

#### Note

- With IIPL (Dolby Pro Logic II), the delay time may be different for each mode.
- With AC-3 and DTS, the delay time can be set between 00 and 15mSEC.
- The Center channel is only adjustable on 5.1 channel discs.

#### Setting CENTER SPEAKER

If the distance of Dc is equal to or longer than the distance of Df in the figure, set the mode as 0ms. Otherwise, change the setting according to the table.

| Distance between Df and Dc | Delay Time |
|----------------------------|------------|
| 0 inch                     | 0 ms       |
| 13.6 inches                | 1 ms       |
| 27.2 inches                | 2 ms       |
| 40.8 inches                | 3 ms       |
| 4.5 feet                   | 4 ms       |
| 5.6 feet                   | 5 ms       |

• Setting REAR (SURROUND) SPEAKERS If the distance of Df is equal to the distance of Ds in the figure, set the mode as 0ms. Otherwise, change the setting according to the table.

| Distance between Df and Ds | Delay Time |
|----------------------------|------------|
| 0 inch                     | 0 ms       |
| 40.8 inches                | 3 ms       |
| 6.7 feet                   | 6 ms       |
| 10.0 feet                  | 9 ms       |
| 13.4 feet                  | 12 ms      |
| 16.7 feet                  | 15 ms      |
|                            |            |

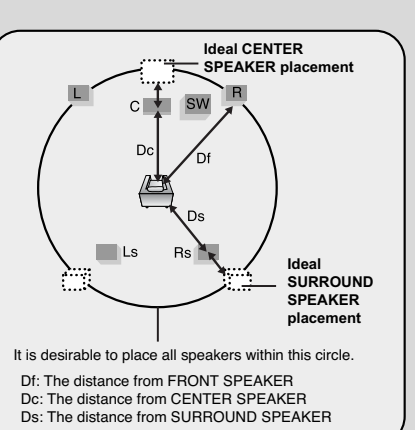

SETUP

54

EN

# **Setting the Test Tone**

Use the Test Tone feature to check the speaker connections.

### **Setting the DRC** (Dynamic Range Compression) EN

You can use this function to enjoy Dolby Digital sound when watching movies at low volume at night.

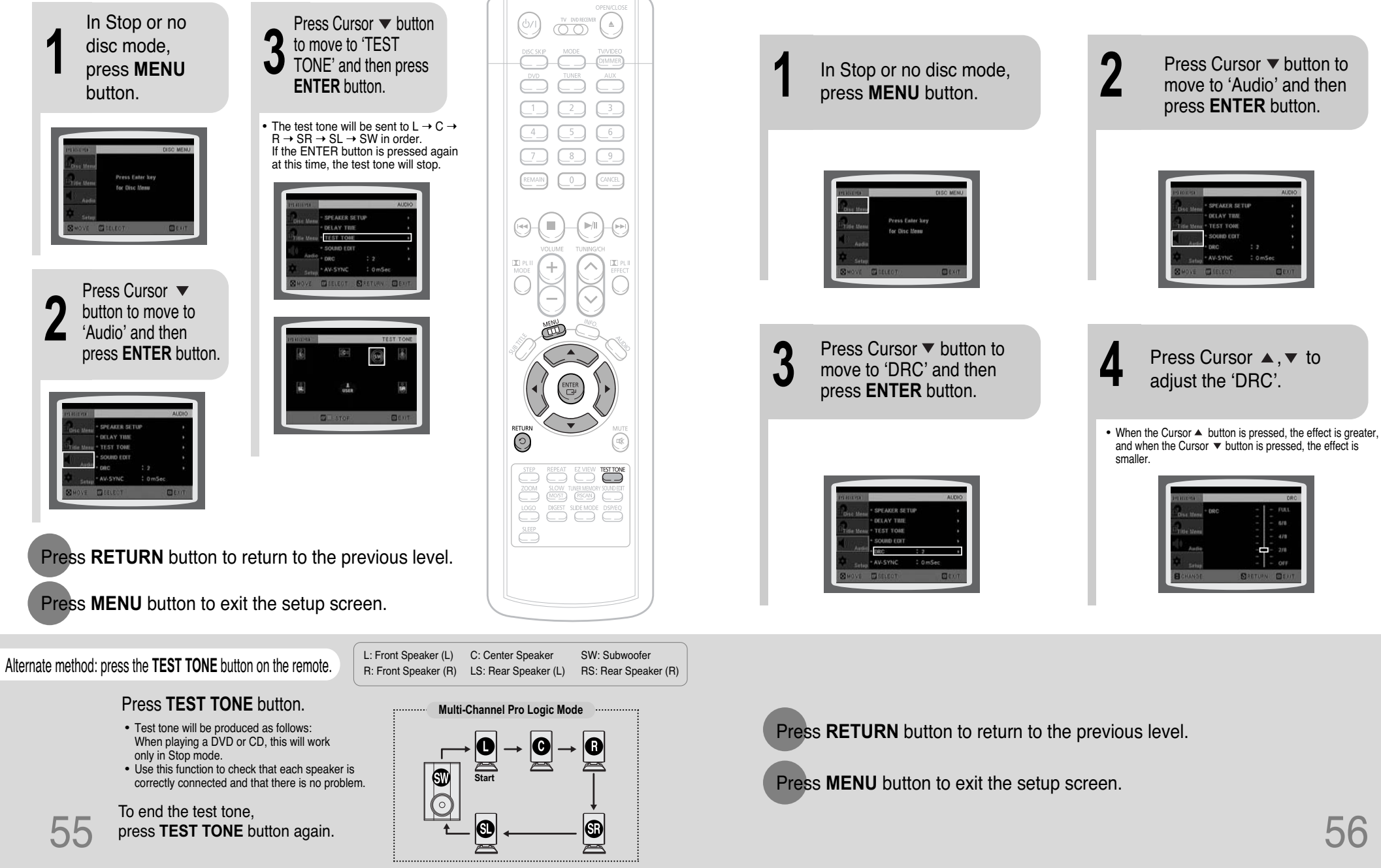

SETUP

# Setting the Audio

You can adjust the balance and level for each speaker.

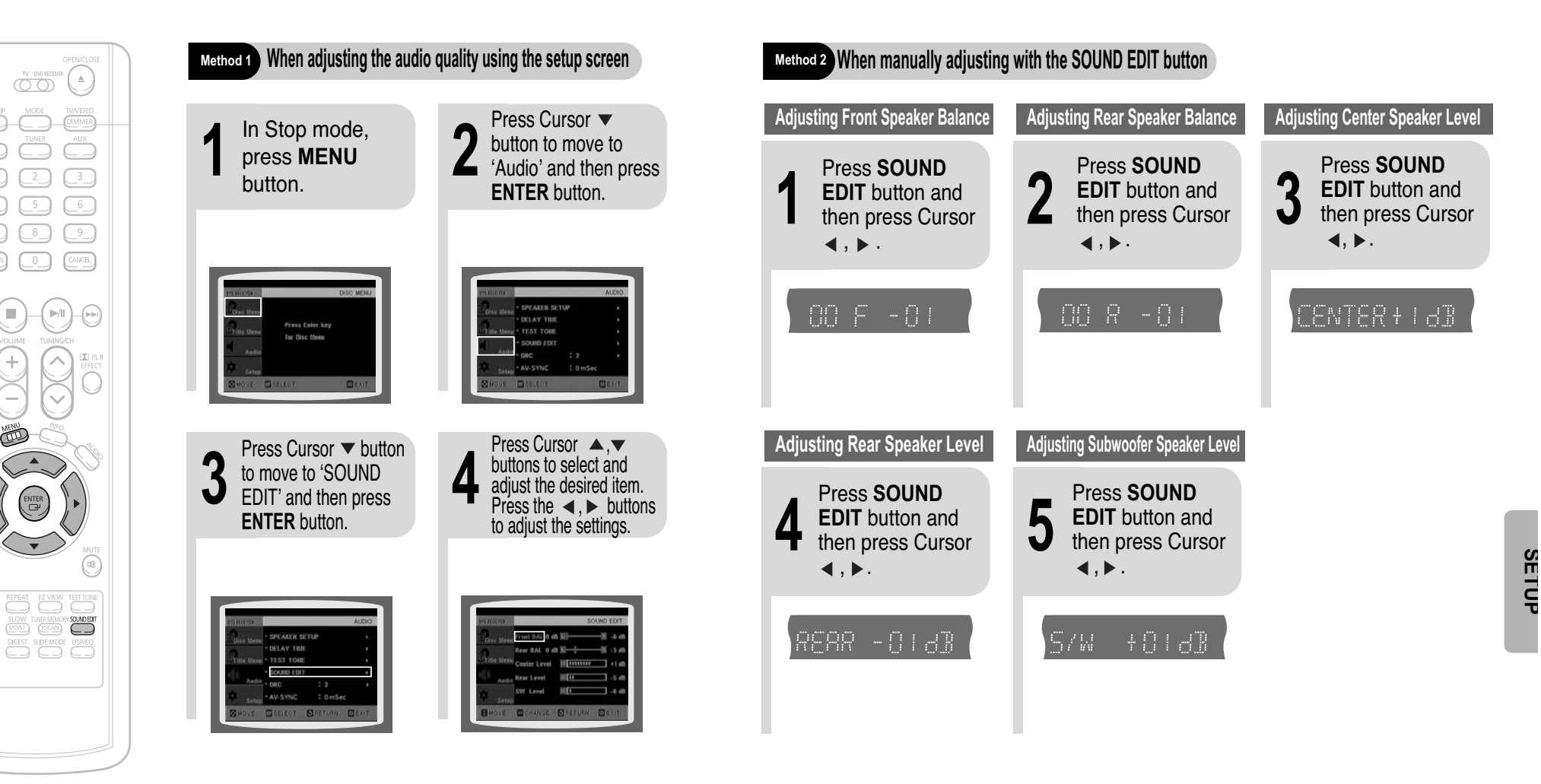

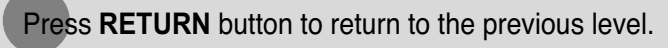

Press MENU button to exit the setup screen.

### Note

• The adjustments will appear on the main unit's display, not on your TV screen.

#### Adjusting Front/Rear Speaker Balance

- You can select between 00 and -06 and OFF.
- The volume decreases as you move closer to -6.

#### Adjusting Center/Rear/Subwoofer Speaker Level

- The volume level can be adjusted in steps from +6dB to -6dB.
- The sound gets louder as you move closer to +6dB and quieter as you get closer to -6dB.

# **AV SYNC Setup**

Press the **MENU** button.

Video may look slower than the audio if it is connected to a digital TV. If this occurs, adjust the audio delay time to to match the video.

Press Cursor ▲, ▼ buttons to move to 'Audio' and then press ENTER button.

· Setup menu appears.

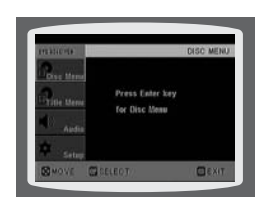

B Press Cursor ▲, ▼ buttons to move to 'AV-SYNC' and then press ENTER button.

• AV-SYNC screen appears.

'Audio' menu appears.

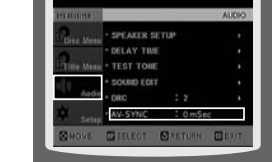

Press Cursor ▲ ,▼ buttons to select the AV-SYNC Delay Time and then press the ENTER button.

• You can set the audio delay time between 0 ms and 300 ms. Set it to the optimal status.

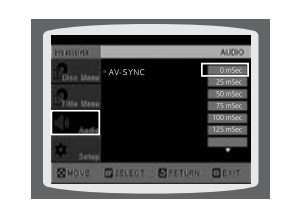

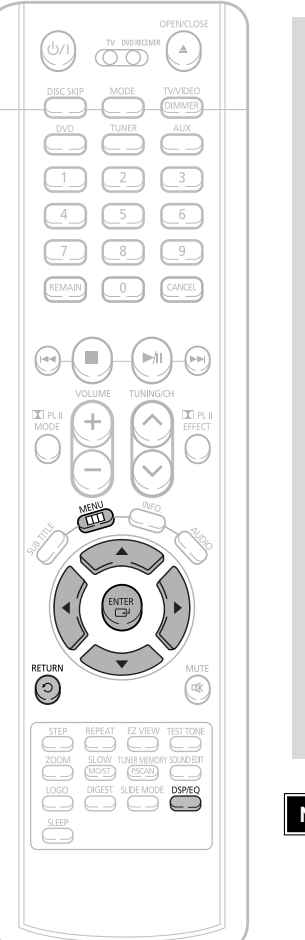

### Press DSP/EQ button.

• "DSP" appears on the display panel.

Sound Field (DSP)/EQ Function

DSP(Digital Signal Processor) DSP modes have been designed to simulate different acoustic environments. EQ: You can select ROCK. POP. or CLASSIC to optimize the sound for the genre of music you are playing

• Each time the button is pressed, the selection changes as follows:

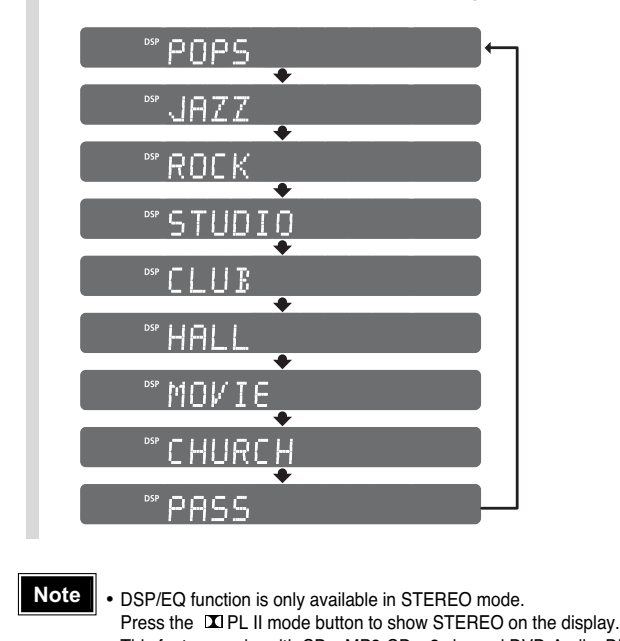

- This feature works with CDs, MP3-CDs, 2 channel DVD-Audio, DivX and Dolby Digital discs.
- When playing a DVD disc encoded with two or more channels, multi-channel mode will be selected automatically and DSP/EQ function does not work.

Press **RETURN** button to return to the previous level.

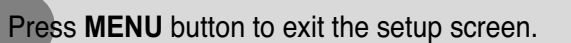

POP, JAZZ, ROCK: Depending on the genre of music, you can select POP, JAZZ, and ROCK.
STUDIO : Provides a sense of presence as if in a studio.
CLUB : Simulates the sound of a dance club with a throbbing bass beat.
HALL : Provides a clear vocal as if listening in a concert hall.
MOVIE: Provides the feeling of a movie theater.
CHURCH: Gives the feel of being in a grand church.
PASS: Select this for normal listening.

60

EN

# **Dolby Pro Logic II Mode**

You can select the desired Dolby Pro Logic II audio mode.

# **Dolby Pro Logic II Effect**

This function works only in Dolby Pro Logic MUSIC mode.

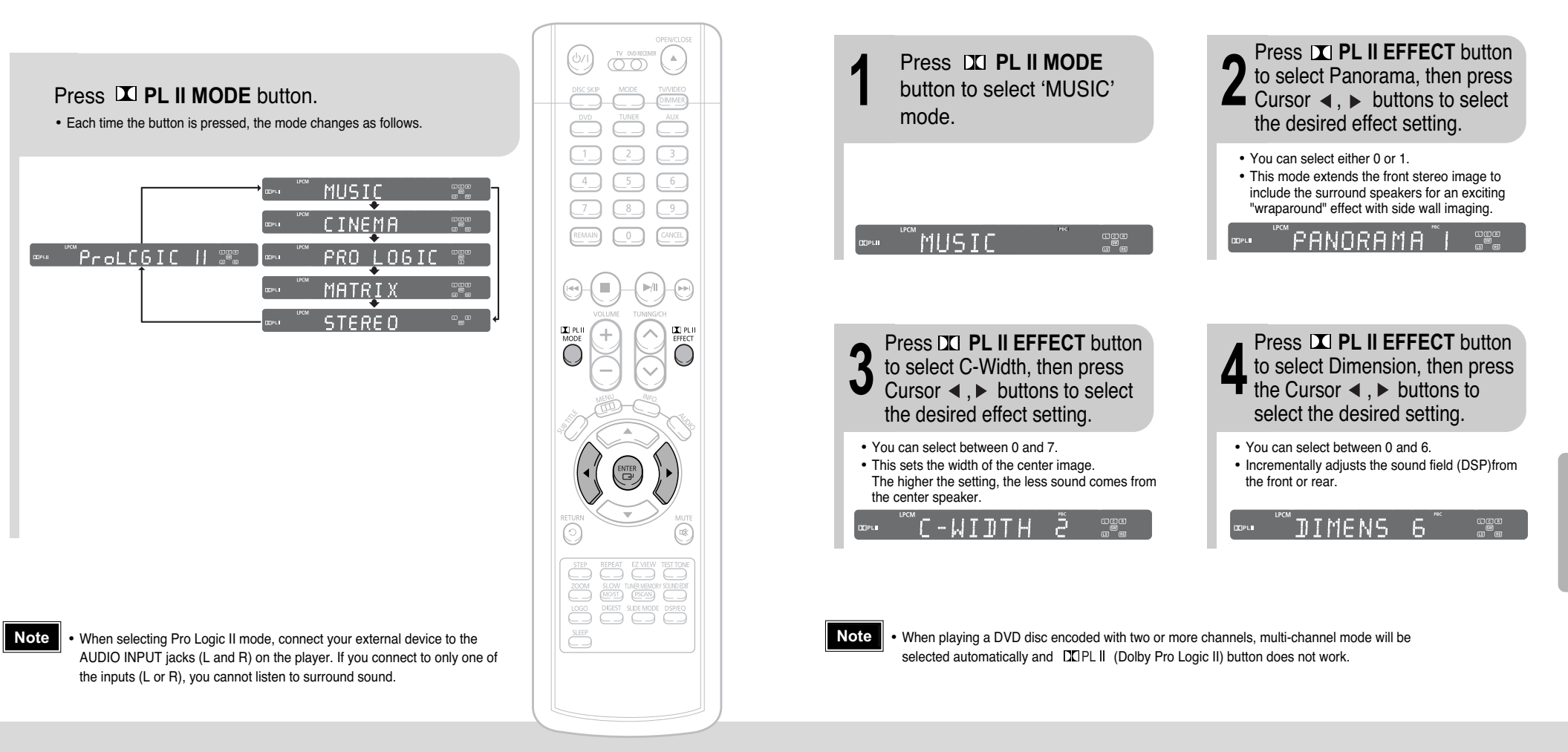

#### **PRO LOGIC II**

- MUSIC: When listening to music, you can experience sound effects as if you are listening to the actual performance.
- CINEMA: Adds realism to the movie soundtrack.
- PRO LOGIC: You will experience a realistic multi-channel effect, as if using five speakers, while using just the front left and right speakers.
- MATRIX: You will hear 5.1 channel surround sound.

STEREO: Select this to listen to sound from the front left and right speakers and the subwoofer only.

SETUP

# Listening to Radio

63

You can listen to the chosen band (FM, AM broadcast stations) by using either the automatic or manual tuning operation.

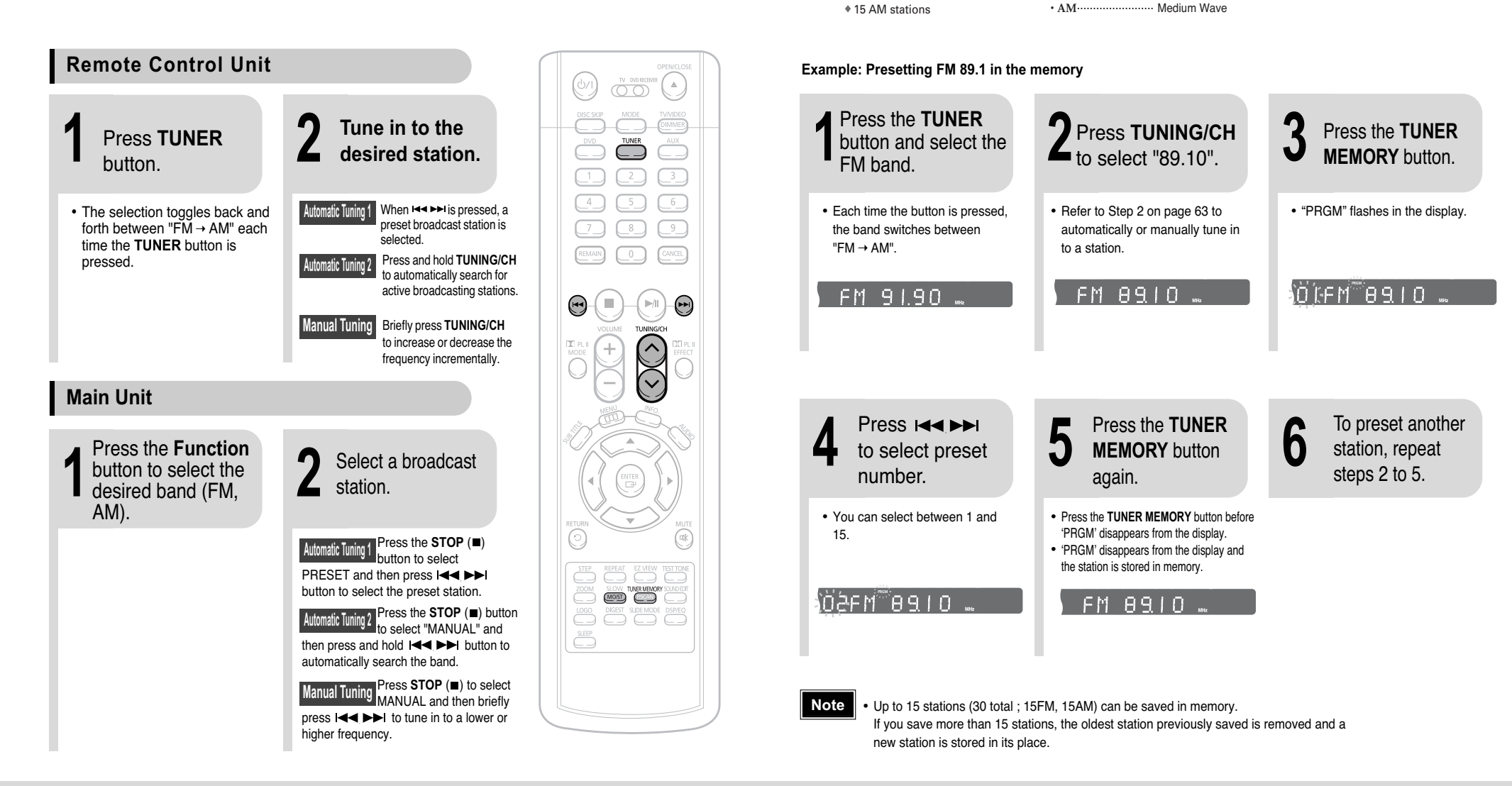

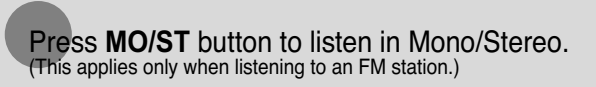

- Each time the button is pressed, the sound switches between "STEREO" and "MONO".
- In a poor reception area, select MONO for a clear, interference-free broadcast.

To tune in to a preset station, press  $i \leq i > i$  on the remote control to select a channel.

**Presetting Stations** 

• FM ...

····· Frequency Modulation

You can store up to:

15 FM stations

# **Convenient Functions**

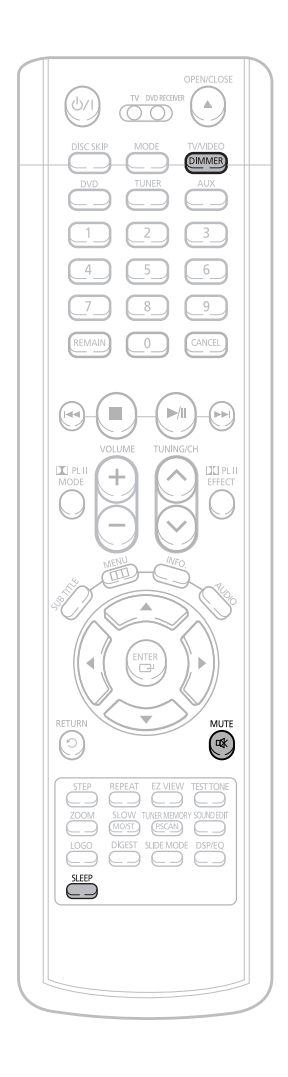

# Sleep Timer Function

You can set the time that the Home Theater will shut itself off.

#### Press SLEEP button.

 "SLEEP" will be displayed. Each time the button is pressed the preset time changes as follows: 10 → 20 → 30 → 60 → 90 → 120 → 150 → OFF.

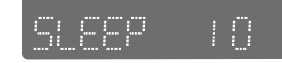

#### To confirm the sleep timer setting, press **SLEEP** button.

•The remaining time before the Home Theater will shut itself off is displayed. •Pressing the button again changes the sleep time from what you have set earlier.

To cancel the sleep timer, press **SLEEP** button until OFF appears on the display.

# Adjusting Display Brightness

You can adjust the brightness of the display on the main unit so it won't interfere with your movie viewing.

#### Press DIMMER button.

• Each time the button is press, the brightness changes as follows: DARK  $\rightarrow$  BRIGHT.

# Mute Function

This is useful when answering a doorbell or telephone call.

#### Press MUTE button.

- 'MUTE ON' appears in the display.
- To restore the sound, press the button again to select 'MUTE OFF'.

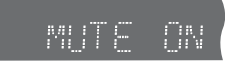

## Using Headphones

Use headphones (not supplied) for private listening pleasure.

Connect the headphones to the PHONES jack for private listening.

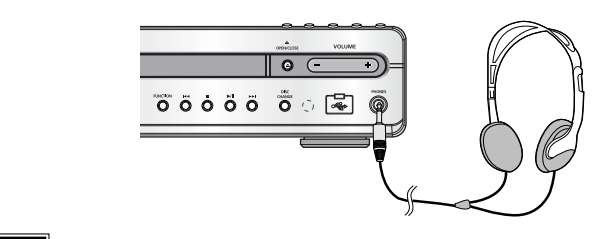

#### Caution

• To prevent hearing damage, do not increase the volume excessively when using headphones.

ΕN

# Operating a TV with the Remote Control

3

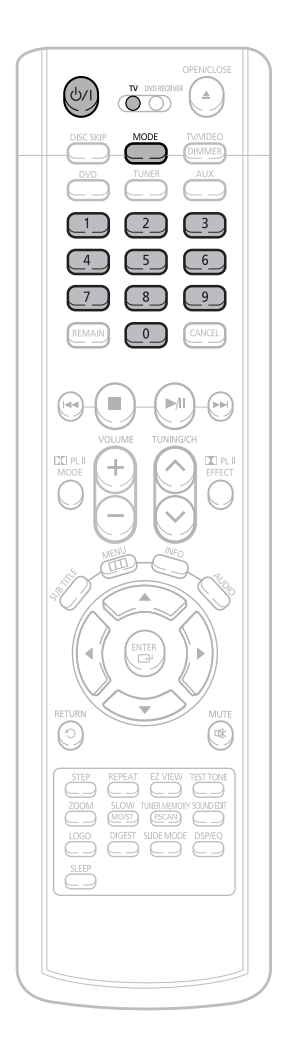

Note

| When operating a TV with the remote control |                                                                                    |  |  |
|---------------------------------------------|------------------------------------------------------------------------------------|--|--|
| 1                                           | Press the <b>MODE</b> button to make the TV indicator on the remote control flash. |  |  |
| 9                                           |                                                                                    |  |  |

Press **POWER** button to turn on the TV.

Point the remote control toward the TV.

# 4 While holding down **POWER**, enter the code corresponding to your brand of TV.

- If the code matches the TV's code, the TV will be turned off.
- If there is more than one code listed for your TV in the table, enter one at a time to determine which code works.
   Example: For a Samsung TV

While holding down **POWER**, use the number buttons to enter 00, 01, 02, 03, 04, and 05.

5 Point the remote control toward the TV and press **POWER**. If the TV turns off or on, the setting is complete.

 You can use the TV POWER, VOLUME, CHANNEL, and Numeric buttons (0~9).

- The remote control may not work on some brands of TVs. Also some operations may not be possible depending on your brand of TV.
- If you do not set the remote control with the code for your brand of TV, the remote control will work on a Samsung TV by default.

### TV Brand Code List

| No. | Brand      | Code                                      | No. | Brand              | Code       |
|-----|------------|-------------------------------------------|-----|--------------------|------------|
| 1   | SAMSUNG    | 00(Initial Value), 01, 02, 03, 04, 05, 73 | 30  | BRANDT             | 41         |
| 2   | ANAM       | 06~11,59                                  | 31  | FERGUSON           | 41         |
| 3   | DAEWOO     | 12~18, 20, 21                             | 32  | PIONEER            | 41, 48, 74 |
| 4   | LG         | 05, 20, 21, 22, 53                        | 33  | TELEAVA            | 41         |
| 5   | HITACHI    | 23, 40, 41, 49                            | 34  | FINLUX             | 05, 42, 47 |
| 6   | JVC        | 24, 55                                    | 35  | FISHER             | 31         |
| 7   | SHARP      | 27, 33, 34, 35, 54                        | 36  | AKAI               | 31         |
| 8   | SONY       | 27,36                                     | 37  | УОКО               | 05         |
| 9   | TOSHIBA    | 27, 37, 42, 43, 44, 46                    | 38  | PHONOLA            | 05, 45, 47 |
| 10  | SANYO      | 27, 30, 31, 32                            | 39  | RADIOLA            | 05, 45     |
| 11  | MITSUBISHI | 05, 27, 28                                | 40  | SCHNEIDER          | 05         |
| 12  | MATSUSHITA | 09,26                                     | 41  | NEWSAN             | 58         |
| 13  | TELEFUNKEN | 41, 49, 51, 57                            | 42  | CONTINENTAL EDISON | 49         |
| 14  | RCA        | 29,61                                     | 43  | SALORA             | 48         |
| 15  | PANASONIC  | 07, 09, 26, 48, 49, 50                    | 44  | SELECO             | 48         |
| 16  | SABA       | 40, 41, 47, 48, 49                        | 45  | NOKIA              | 48         |
| 17  | PHILIPS    | 05, 45, 47, 64, 65, 66, 67, 68, 69        | 46  | REX                | 48         |
| 18  | GRUNDIG    | 39, 42, 46, 70, 71, 72                    | 47  | MIVAR              | 46         |
| 19  | ZENITH     | 38                                        | 48  | IMPERIAL           | 46         |
| 20  | MIVAL      | 52                                        | 49  | CGE                | 46         |
| 21  | NOBLEX     | 56                                        | 50  | BANG & OLUFSEN     | 47         |
| 22  | EMERSON    | 19                                        | 51  | BRIONVEGA          | 47         |
| 23  | MAGNAVOX   | 25                                        | 52  | FORMENTI           | 47         |
| 24  | LOEWE      | 05,60                                     | 53  | METZ               | 47         |
| 25  | THOMSON    | 40, 41, 49, 62, 63                        | 54  | WEGA               | 47         |
| 26  | NORDMENDE  | 40, 41, 49                                | 55  | RADIOMARELLI       | 47         |
| 27  | LOEWE OPTA | 36, 47, 05                                | 56  | SINGER             | 47         |
| 28  | BLAUPUNKT  | 39                                        | 57  | SINUDYNE           | 47         |
| 29  | SIEMENS    | 39                                        |     |                    |            |

EN<sup>(</sup>

# Before Calling for Service

Refer to the chart below when this unit does not function properly. If the problem you are experiencing is not listed below or if the instruction below does not help, turn off the unit, disconnect the power cord, and contact the nearest authorized dealer or Samsung Electronics Service Center.

| Symptom                                                                                            | Check/Remedy                                                                                                    |
|----------------------------------------------------------------------------------------------------|----------------------------------------------------------------------------------------------------|
| Disc tray does not open.                                                                           | <ul><li> Is the power cord plugged securely into the outlet?</li><li> Turn off the power and then turn it back on.</li></ul>                                                                                                    |
| Playback does not start.                                                                           | <ul> <li>Check the region number of the DVD.<br/>DVD discs purchased from abroad may not be playable.</li> <li>CD-ROMs and DVD-ROMs cannot be played on this Home<br/>Theater.</li> <li>Make sure that the rating level is correct.</li> </ul>                                                                                                    |
| Playback does not start<br>immediately when the<br>Play/Pause button is pressed.                   | <ul> <li>Are you using a deformed disc or a disc with scratches on<br/>the surface?</li> <li>Wipe the disc clean.</li> </ul>                                                                                                    |
| Sound is not produced.                                                                             | <ul> <li>No sound is heard during fast playback, slow playback, and step<br/>motion playback.</li> <li>Are the speakers connected properly? Is the speaker setup<br/>correctly customized?</li> <li>Is the disc severely damaged?</li> </ul>                                                                                                    |
| Sound can be heard only from a few speakers and not all six.                                       | <ul> <li>When listening to a CD or radio, sound is output to the front speakers (L/R) only. Select "PRO LOGIC II" by pressing DIPL II (Dolby Pro Logic II) on the remote control to use all six speakers.</li> <li>Make sure that the DVD disc is 5.1-CH compatible.</li> <li>If you set C, SL, and SR to NONE in the speaker mode in the audio setup of the setup screen, no sound is heard from the center speaker and the front left and right speakers. Set C, SL, and SR to SMALL.</li> </ul> |
| Picture does not appear, sound<br>is not produced, or the disc<br>tray opens 2 to 5 seconds later. | • Was the Home Theater suddenly moved from a cold place to a warm one? When condensation forms inside the player, remove the disc and let the player stand for 1 or 2 hours with the power on. (You can use the player again after condensation disappears.)                                                                                                    |
| Dolby Digital 5.1 CH<br>Surround Sound is not<br>produced.                                         | <ul> <li>Is there "Dolby Digital 5.1 CH" mark on the disc? Dolby Digital 5.1 CH Surround Sound is produced only if the disc is recorded with 5.1 channel sound.</li> <li>Is the audio language correctly set to DOLBY DIGITAL 5.1-CH in the information display?</li> </ul>                                                                                                    |

| Symptom                                                                                                    | Check/Remedy                                                                                                    |
|----------------------------------------------------------------------------------------------------|----------------------------------------------------------------------------------------------------|
| <ul> <li>Disc is rotating but no<br/>picture is produced.</li> <li>Picture quality is poor and<br/>picture is shaking.</li> </ul>                                         | <ul> <li>Is the TV power on?</li> <li>Are the video cables connected properly?</li> <li>Is the disc dirty or damaged?</li> <li>A poorly manufactured disc may not be playable.</li> </ul>                                                                                                    |
| The remote control does not work.                                                                                                    | <ul><li> Is the remote control being operated within its operation range of angle and distance?</li><li> Are the batteries exhausted?</li></ul>                                                                                                    |
| Audio language and subtitles do not work.                                                                                                    | <ul> <li>Audio language and subtitles will not work for DVDs not containing<br/>them. And depending on the disc, they may work differently.</li> </ul>                                                                                                    |
| Menu screen does not appear even when the menu function is selected.                                                                                                    | Are you using a disc that does not contain menus?                                                                                                    |
| Aspect ratio cannot be changed.                                                                                                    | • You can play 16:9 DVDs in 16:9 WIDE mode, 4:3 LETTER BOX mode, or 4:3 PAN SCAN mode, but 4:3 DVDs can be seen in 4:3 ratio only. Refer to the DVD disc jacket and then select the appropriate function.                                                                                                    |
| Can't receive radio broadcast.                                                                                                    | <ul> <li>Is the antenna connected properly?</li> <li>If the antenna's input signal is weak, install an external FM antenna in an area with good reception.</li> </ul>                                                                                                    |
| <ul> <li>The main unit is not working.<br/>(Example: The power goes out or<br/>strange noise is heard.)</li> <li>The Home Theater is not<br/>working normally.</li> </ul> | <ul> <li>Turn off the power and hold the button on the main unit for longer than 5 seconds.</li> <li>Using the RESET function will erase all stored settings.</li> <li>Do not use this unless necessary.</li> </ul>                                                                                                    |
| The password for rating level has been forgotten.                                                                                                    | <ul> <li>While "NO DISC" message appears on the display of main unit, hold the main unit's button for longer than 5 seconds. "INITIALIZE" appears on the display and all settings will return to the default values.</li> <li>Press the POWER button.</li> <li>Using the RESET function will erase all stored settings.</li> <li>Do not use this unless necessary.</li> </ul> |

# **Cautions on Handling and Storing Discs**

Small scratches on the disc may reduce sound and picture quality or cause skipping. Be especially careful not to scratch discs when handling them.

# Language Code List

Enter the appropriate code number for the initial settings "Disc Audio", "Disc Subtitle" and/or "Disc Menu" (See page 43).

#### Handling discs ....

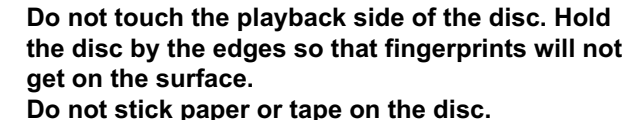

Disc Storage

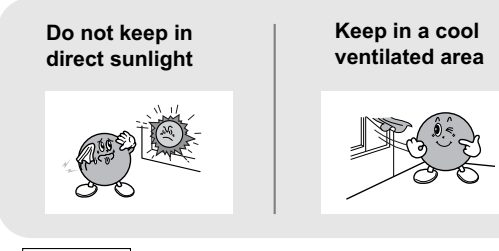

Keep in a clean Protection jacket. Store vertically.

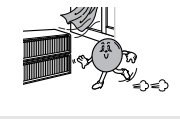

Do not allow the discs to become contaminated with dirt.
 Do not load cracked or scratched discs.

### Handling and Storing Discs

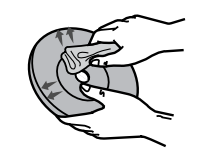

When you get fingerprints or dirt on the disc, clean it with a mild detergent diluted in water and wipe with a soft cloth.

• When cleaning, wipe gently from the inside to the outside of the disc.

### Note

 Condensation may form if warm air comes into contact with cold parts inside the player. When condensation forms inside the player, the player may not operate correctly. If this occurs, remove the disc and let the player stand for 1 or 2 hours with the power on.

| Code | Language        | Code | Language     | Code | Language         | Code | Language   |
|------|-----------------|------|--------------|------|------------------|------|------------|
| 1027 | Afar            | 1181 | Frisian      | 1334 | Latvian, Lettish | 1506 | Slovenian  |
| 1028 | Abkhazian       | 1183 | Irish        | 1345 | Malagasy         | 1507 | Samoan     |
| 1032 | Afrikaans       | 1186 | Scots Gaelic | 1347 | Maori            | 1508 | Shona      |
| 1039 | Amharic         | 1194 | Galician     | 1349 | Macedonian       | 1509 | Somali     |
| 1044 | Arabic          | 1196 | Guarani      | 1350 | Malayalam        | 1511 | Albanian   |
| 1045 | Assamese        | 1203 | Gujarati     | 1352 | Mongolian        | 1512 | Serbian    |
| 1051 | Aymara          | 1209 | Hausa        | 1353 | Moldavian        | 1513 | Siswati    |
| 1052 | Azerbaijani     | 1217 | Hindi        | 1356 | Marathi          | 1514 | Sesotho    |
| 1053 | Bashkir         | 1226 | Croatian     | 1357 | Malay            | 1515 | Sundanese  |
| 1057 | Byelorussian    | 1229 | Hungarian    | 1358 | Maltese          | 1516 | Swedish    |
| 1059 | Bulgarian       | 1233 | Armenian     | 1363 | Burmese          | 1517 | Swahili    |
| 1060 | Bihari          | 1235 | Interlingua  | 1365 | Nauru            | 1521 | Tamil      |
| 1069 | Bislama         | 1239 | Interlingue  | 1369 | Nepali           | 1525 | Tegulu     |
| 1066 | Bengali; Bangla | 1245 | Inupiak      | 1376 | Dutch            | 1527 | Tajik      |
| 1067 | Tibetan         | 1248 | Indonesian   | 1379 | Norwegian        | 1528 | Thai       |
| 1070 | Breton          | 1253 | Icelandic    | 1393 | Occitan          | 1529 | Tigrinya   |
| 1079 | Catalan         | 1254 | Italian      | 1403 | (Afan) Oromo     | 1531 | Turkmen    |
| 1093 | Corsican        | 1257 | Hebrew       | 1408 | Oriya            | 1532 | Tagalog    |
| 1097 | Czech           | 1261 | Japanese     | 1417 | Punjabi          | 1534 | Setswana   |
| 1103 | Welsh           | 1269 | Yiddish      | 1428 | Polish           | 1535 | Tonga      |
| 1105 | Danish          | 1283 | Javanese     | 1435 | Pashto, Pushto   | 1538 | Turkish    |
| 1109 | German          | 1287 | Georgian     | 1436 | Portuguese       | 1539 | Tsonga     |
| 1130 | Bhutani         | 1297 | Kazakh       | 1463 | Quechua          | 1540 | Tatar      |
| 1142 | Greek           | 1298 | Greenlandic  | 1481 | Rhaeto-Romance   | 1543 | Twi        |
| 1144 | English         | 1299 | Cambodian    | 1482 | Kirundi          | 1557 | Ukrainian  |
| 1145 | Esperanto       | 1300 | Kannada      | 1483 | Romanian         | 1564 | Urdu       |
| 1149 | Spanish         | 1301 | Korean       | 1489 | Russian          | 1572 | Uzbek      |
| 1150 | Estonian        | 1305 | Kashmiri     | 1491 | Kinyarwanda      | 1581 | Vietnamese |
| 1151 | Basque          | 1307 | Kurdish      | 1495 | Sanskrit         | 1587 | Volapuk    |
| 1157 | Persian         | 1311 | Kirghiz      | 1498 | Sindhi           | 1613 | Wolof      |
| 1165 | Finnish         | 1313 | Latin        | 1501 | Sangro           | 1632 | Xhosa      |
| 1166 | Fiji            | 1326 | Lingala      | 1502 | Serbo-Croatian   | 1665 | Yoruba     |
| 1171 | Faeroese        | 1327 | Laothian     | 1503 | Singhalese       | 1684 | Chinese    |
| 1174 | French          | 1332 | Lithuanian   | 1505 | Slovak           | 1697 | Zulu       |

# **Specifications**

| G        | Power Consumption           | 110W                              |                           |                          |  |  |  |
|----------|-----------------------------|-----------------------------------|---------------------------|--------------------------|--|--|--|
| E<br>N   | Weight                      | 11lbs                             |                           |                          |  |  |  |
| Ë        | Dimensions (W x H x D)      | 17 x 2.8 x 17 inches              |                           |                          |  |  |  |
| R<br>⊿   | Operating Temperature Range | 41°F ~ 95°F                       | :                         |                          |  |  |  |
| Ê        | Operating Humidity Range    | 10% ~ 75%                         |                           |                          |  |  |  |
|          | Power Consumption           | 60W                               |                           |                          |  |  |  |
| WIRELESS | Power output                | 134W x 2(3                        | Ω)                        |                          |  |  |  |
|          | Weight                      | 2.42 lbs                          |                           |                          |  |  |  |
|          | Dimensions (W x H x D)      | 2.55 x 9.25                       | x 6.29 inches             |                          |  |  |  |
|          | Usable Sensitivity          | 10dB                              | 10dB                      |                          |  |  |  |
| ΗN       | S/N Ratio                   | 60dB                              |                           |                          |  |  |  |
| R        | Distortion                  | 0.5%                              |                           |                          |  |  |  |
| Ţ        | Usable Sensitivity          | 54dB                              |                           |                          |  |  |  |
| AU<br>MN | S/N Ratio                   | 40dB                              |                           |                          |  |  |  |
| Ř        | Distortion                  | 2%                                |                           |                          |  |  |  |
| 0        | Composite Video             | 1.0Vp-p(750                       | Ω load)                   |                          |  |  |  |
| V U      |                             | Luminance                         | Signal: 1.0Vp-p(75Ω load) |                          |  |  |  |
| T        | S-VIDEO                     | Color Signal: 0.286Vp-p(75Ω load) |                           |                          |  |  |  |
| ΕP       |                             | Y:1.0Vp-p(75Ω load)               |                           |                          |  |  |  |
| 0 U      | Component Video             | Pr:0.70Vp-p(75Ω load)             |                           |                          |  |  |  |
| I        |                             | Pb:0.70Vp-p(75Ω load)             |                           |                          |  |  |  |
| А        | Front speaker output        | 134W x 2(3                        | Ω)                        |                          |  |  |  |
| М        | Center speaker output       | 134W(3Ω)                          |                           |                          |  |  |  |
| P<br>L   | Subwoofer speaker output    | 130W(3Ω)                          |                           |                          |  |  |  |
| 1        | Frequency range             | 20Hz~20KH                         | lz                        |                          |  |  |  |
| F        | S/N Ratio                   | 75dB                              |                           |                          |  |  |  |
| E        | Channel separation          | 50dB                              |                           |                          |  |  |  |
| R        | Input sensitivity           | (AUX)400m                         | V                         |                          |  |  |  |
|          |                             | 5.1ch speaker system              |                           |                          |  |  |  |
|          | Speaker system              | Front/                            | Center/Rear speaker       | Subwoofer speaker        |  |  |  |
| S        | Impedance                   | 3Ω x 5                            |                           | 3Ω                       |  |  |  |
| P        | Frequency range             | 130Hz~20                          | KHz/125Hz~20KHz           | 35Hz~200Hz               |  |  |  |
| Ē        | Output sound pressure level | 84dB/W/N                          | 1                         | 84dB/W/M                 |  |  |  |
| А        | Rated input                 | 134W                              |                           | 130W                     |  |  |  |
| K        | Maximum input               | 268W                              |                           | 260W                     |  |  |  |
| E        |                             | Front/Rear                        | 3.6 x 5.3 x 3.9 inches    | 7 1 x 12 6 x 15 7 inches |  |  |  |
| R        |                             | Center                            | 7.9 x 4.2 x 3.9 inches    | 7.1 x 12.0 x 15.7 mones  |  |  |  |
| ,        | Weights                     | Front/Rear                        | 1.36 lbs                  | 11.46 lbc                |  |  |  |
|          | 1 oignto                    | Center                            | 1.69 lbs                  | 11.40105                 |  |  |  |
|          |                             |                                   |                           |                          |  |  |  |

### **SAMSUNG Home Theater**

#### LIMITED WARRANTY TO ORIGINAL PURCHASER

This SAMSUNG brand product, as supplied and distributed by Samsung Electronics America, Inc. (SAMSUNG) and delivered new, in the original carton to the original consumer purchaser, is warranted by SAMSUNG against manufacturing defects in materials and workmanship for a limited warranty period of:

#### One (1) Year Parts and Labor\* (\*90 Days Parts and Labor for Commercial Use)

This limited warranty begins on the original date of purchase, and is valid only on products purchased and used in the United States. To receive warranty service, the purchaser must contact SAMSUNG for problem determination and service procedures. Warranty service can only be performed by a SAMSUNG authorized service center. The original dated bill of sale must be presented upon request as proof of purchase to SAMSUNG or SAMSUNG's authorized service center. Transportation of the product to and from the service center is the responsibility of the

SAMSUNG will repair or replace this product, at our option and at no charge as stipulated herein, with new or reconditioned parts or products if found to be defective during the limited warranty period specified above. All replaced parts and products become the property of SAMSUNG and must be returned to SAMSUNG. Replacement parts and products assume the remaining original warranty, or ninety (90) days, whichever is longer.

SAMSUNG's obligations with respect to software products distributed by SAMSUNG under the SAMSUNG brand name are set forth in the applicable end user license agreement. Non-SAMSUNG hardware and software products, if provided, are on an "AS IS" basis. Non-SAMSUNG manufacturers, suppliers, publishers, and service providers may provide their own warranties.

This limited warranty covers manufacturing defects in materials and workmanship encountered in normal, and except to the extent otherwise expressly provided for in this statement, noncommercial use of this product, and shall not apply to the following, including, but not limited to: damage which occurs in shipment; delivery and installation; applications and uses for which this product was not intended; altered product or serial numbers; cosmetic damage or exterior finish; accidents, abuse, neglect, fire, water, lightning or other acts of nature; use of products, equipment, systems, utilities, services, parts, supplies, accessories, applications, instellations; repairs, external wiring or connectors not supplied and authorized by SAMSUNG, or which damage this product or result in service problems; incorrect electrical line voltage, fluctuations and surges; customer adjustments and failure to follow operating instructions, cleaning, maintenance and environmental instructions that are covered and prescribed in the instruction book; product removal or reinstallation; reception problems and distortion related to noise, echo, interference or other signal transmission and delivery problems. SAMSUNG does not warrant uninterrupted or error-free operation of the product.

THERE ARE NO EXPRESS WARRANTIES OTHER THAN THOSE LISTED AND DESCRIBED ABOVE, AND NO WARRANTIES WHETHER EXPRESS OR IMPLIED, INCLUDING, BUT NOT LIMITED TO, ANY IMPLIED WARRANTIES OF MERCHANTABILITY OR FITNESS FOR A PARTICULAR PURPOSE, SHALL APPLY AFTER THE EXPRESS WARRANTY PERIODS STATED ABOVE, AND NO OTHER EXPRESS WARRANTY OR GUARANTY GIVEN BY ANY PERSON, FIRM OR CORPORATION WITH RESPECT TO THIS PRODUCT SHALL BE BINDING ON SAMSUNG. SAMSUNG SHALL NOT BE LIABLE FOR LOSS OF REVENUE OR PROFITS, FAILURE TO REALIZE SAVINGS OR OTHER BENEFITS, OR ANY OTHER SPECIAL, INCIDENTAL OR CONSEQUENTIAL DAMAGES CAUSED BY THE USE, MISUSE OR INABILITY TO USE THIS PRODUCT, REGARDLESS OF THE LEGAL THEORY ON WHICH THE CLAIM IS BASED, AND EVEN IF SAMSUNG HAS BEEN ADVISED OF THE POSSIBILITY OF SUCH DAMAGES. NOR SHALL RECOVERY OF ANY KIND AGAINST SAMSUNG BE GREATER IN AMOUNT THAN THE PURCHASE PRICE OF THE PRODUCT SOLD BY SAMSUNG AND CAUSING THE ALLEGED DAMAGE. WITHOUT LIMITING THE FOREGOING, PURCHASER ASSUMES ALL RISK AND LIABILITY FOR LOSS, DAMAGE OR INJURY TO PURCHASER AND PURCHASER'S PROPERTY AND TO OTHERS AND THEIR PROPERTY ARISING OUT OF THE USE, MISUSE OR INABILITY TO USE THIS PRODUCT SOLD BY SAMSUNG NOT CAUSED DIRECTLY BY THE NEGLIGENCE OF SAMSUNG. THIS LIMITED WARRANTY SHALL NOT EXTEND TO ANYONE OTHER THAN THE ORIGINAL PURCHASER OF THIS PRODUCT, IS NONTRANSFERABLE AND STATES YOUR EXCLUSIVE REMEDY.

Some states do not allow limitations on how long an implied warranty lasts, or the exclusion or limitation of incidental or consequential damages, so the above limitations or exclusions may not apply to you. This warranty gives you specific legal rights, and you may also have other rights which vary from state to state.

To obtain warranty hardware service, please contact SAMSUNG at:

purchaser.

SAMSUNG CUSTOMER CARE CENTER 400 Valley Road, Suite 201, Mt. Arlington, NJ 07856 1-800-SAMSUNG (1-800-726-7864) and www.samsung.com Module

Model Name : SWA-4000 Model Code : SWA-4000/XAA

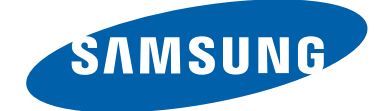

# SERVICE Manual

### **Wireless Receiver Module**

### CONTENTS

- 1. Precaution
- 2. Product Specification

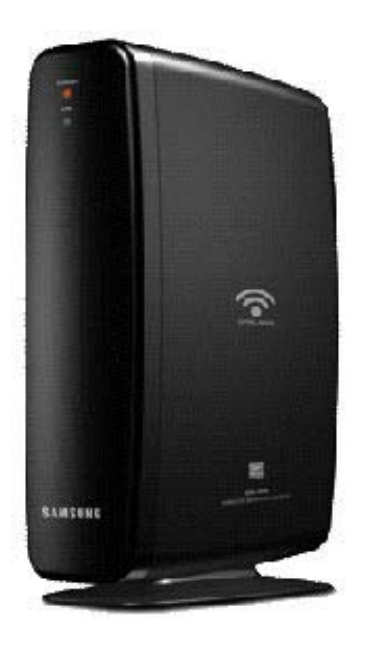

SAW-4000

Refer to the service manual in the GSPN (see the rear cover) for the more information.

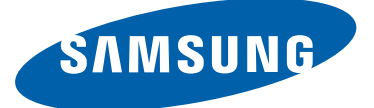

### **GSPN (Global Service Partner Network)**

| Area             | Web Site                  |
|------------------|---------------------------|
| North America    | service.samsungportal.com |
| Latin America    | latin.samsungportal.com   |
| CIS              | cis.samsungportal.com     |
| Europe           | europe.samsungportal.com  |
| China            | china.samsungportal.com   |
| Asia             | asia.samsungportal.com    |
| Mideast & Africa | mea.samsungportal.com     |

This Service Manual is a property of Samsung Electronics Co.,Ltd. Any unauthorized use of Manual can be punished under applicable International and/or domestic law. © Samsung Electronics Co.,Ltd. **Jan. 2008** Printed in Korea

### 1. Precaution

Follow these safety, servicing and ESD precautions to prevent damage and protect against potential hazards such as electrical shock and X-rays.

### 1-1 Safety Precautions

- 1. Be sure that all of the built-in protective devices are replaced.
- 2. When reinstalling the chassis and its assemblies, be sure to restore all protective devices, including control knobs and compartment covers.
- 3. Make sure that there are no cabinet openings through which people--particularly children--might insert fingers and contact dangerous voltages. Such openings include the spacing between the picture tube and the cabinet mask, excessively wide cabinet ventilation slots, and improperly fitted back covers.
- 4. Design Alteration Warning:

Never alter or add to the mechanical or electrical design of the unit.

Example: Do not add auxiliary audio or video connectors. Such alterations might create a safety hazard. Also, any design changes or additions will void the manufacturer's warranty.

5. Leakage Current Hot Check (Fig. 1-1):

Warning: Do not use an isolation transformer during this test. Use a leakage-current tester or a metering system that complies with American National Standards Institute (ANSI C101.1, Leakage Current for Appliances), and Underwriters Laboratories (UL Publication UL1410, 59.7).

With the unit completely reassembled, plug the AC line cord directly into a 120V AC outlet. With the unit's AC switch first in the ON position and then OFF, measure the current between a known earth ground (metal water pipe, etc.) and all exposed metal parts. Examples:

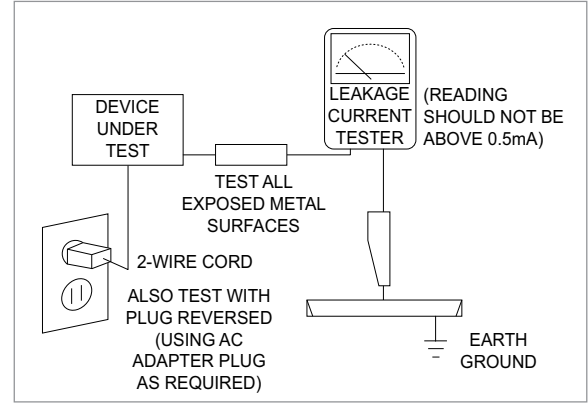

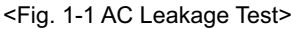

Handle brackets, metal cabinets, screwheads and control shafts. The current measured should not exceed 0.5 milliamp. Reverse the powerplug prongs in the AC outlet and repeat.

6. Insulation Resistance Cold Check:

(1) With the unit's AC plug disconnected from the AC source, connect an electrical jumper across the two AC prongs. (2) Set the power switch to ON. (3) Measure the resistance between the shorted AC plug and any exposed metallic parts.

Example: Screwheads, antenna, control shafts or handle brackets.

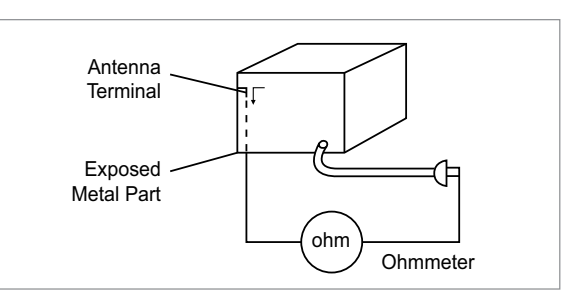

<Fig. 1-2 Insulation Resistance Test>

If any of the exposed metallic parts has a return path

to the chassis, the measured resistance should be between 1 and 5.2 megohms. If there is no return path, the measured resistance should be "infinite." If the resistance is outside these limits, a shock hazard might exist. See Fig. 1-2

- 7. Components, parts and wiring that appear to have overheated or that are otherwise damaged should be replaced with parts that meet the original specifications. Always determine the cause of damage or overheating, and correct any potential hazards
- 8. Observe the original lead dress, especially near the following areas: Antenna wiring, sharp edges, and especially the AC and high voltage power supplies. Always inspect for pinched, out-of-place, or frayed wiring. Do not change the spacing between components and the printed circuit board. Check the AC power cord for damage. Make sure that no wires or components touch thermally hot parts.
- 9. Product Safety Notice:

Some electrical and mechanical parts have special safety-related characteristics which might not be obvious from visual inspection. These safety features and the protection they give might be lost if the replacement component differs from the original--even if the replacement is rated for higher voltage, wattage, etc.

10. Components that are critical for safety are indicated in the circuit diagram by shading, A or A. Use replacement components that have the same ratings, especially for flame resistance and dielectric strength specifications. A replacement part that does not have the same safety characteristics as the original might create shock, fire or other hazards.

### **1-2 Servicing Precautions**

- 1. Servicing precautions are printed on the cabinet. Follow them.
- 2. Always unplug the unit's AC power cord from the AC power source before attempting to: (a) Remove or reinstall any component or assembly, (b) Disconnect an electrical plug or connector, (c) Connect a test component in parallel with an electrolytic capacitor.
- 3. Some components are raised above the printed circuit board for safety. An insulation tube or tape is sometimes used. The internal wiring may be clamped to prevent contact with thermally hot components. Reinstall all such elements to their original position.
- 4. After servicing, always check that the screws, components and wiring have been correctly reinstalled. Make sure that the portion around the serviced part has not been damaged.
- 5. Check the insulation between the blades of the AC plug and accessible conductive parts (examples: metal panels, input terminals and earphone jacks).
- 6. Insulation Checking Procedure: Disconnect the power cord from the AC source and turn the power switch ON. Connect an insulation resistance meter (500V) to the blades of the AC plug.

The insulation resistance between each blade of the AC plug and accessible conductive parts (see above) should be greater than 1 megohm.

- 7. Never defeat any of the B+ voltage interlocks. Do not apply AC power to the unit (or any of its assemblies) unless all solid-state heat sinks are correctly installed.
- 8. Always connect a test instrument's ground lead to the instrument chassis ground before connecting the positive lead; always remove the instrument's ground lead last.

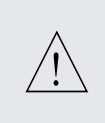

First read the "Safety Precautions" section of this manual. If some unforeseen circumstance creates a conflict between the servicing and safety precautions, always follow the safety precautions.

### **1-3** Precautions for Electrostatically Sensitive Devices (ESDs)

- Some semiconductor ("solid state") devices are easily damaged by static electricity. Such components are called Electrostatically Sensitive Devices (ESDs). Examples include integrated circuits and some field-effect transistors. The following techniques will reduce the occurrence of component damage caused by static electricity.
- 2. Immediately before handling any semiconductor components or assemblies, drain the electrostatic charge from your body by touching a known earth ground. Alternatively, wear a discharging wrist-strap device. (Be sure to remove it prior to applying power--this is an electric shock precaution.)
- 3. After removing an ESD-equipped assembly, place it on a conductive surface such as aluminum foil to prevent accumulation of electrostatic charge.
- 4. Do not use freon-propelled chemicals. These can generate electrical charges that damage ESDs.
- 5. Use only a grounded-tip soldering iron when soldering or unsoldering ESDs.
- 6. Use only an anti-static solder removal device. Many solder removal devices are not rated as "anti-static" (these can accumulate sufficient electrical charge to damage ESDs).
- Do not remove a replacement ESD from its protective package until you are ready to install it. Most replacement ESDs are packaged with leads that are electrically shorted together by conductive foam, aluminum foil or other conductive materials.
- 8. Immediately before removing the protective material from the leads of a replacement ESD, touch the protective material to the chassis or circuit assembly into which the device will be installed.
- 9. Minimize body motions when handing unpackaged replacement ESDs. Motions such as brushing clothes together, or lifting a foot from a carpeted floor can generate enough static electricity to damage an ESD.

# 2. Product Specification

### 2-1 Product Feature

#### Better Quality

- 16 bit / 24 kHz Stereo Audio
- $75dB \rightarrow 85dB$
- Uncompressed Signal

#### Noise Free

- Different Frequency band from Bluetooth device, Microwave oven, 2.4 GHz cordless phone

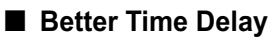

- Dolby Spec is under 20ms
- Improved delay form 19ms  $\rightarrow$  15ms

#### Anntena Diversity

- With 2 antenna system  $\rightarrow$  better signal environment

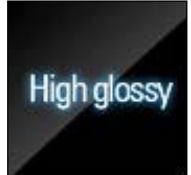

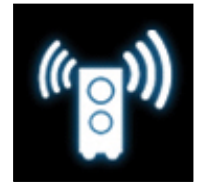

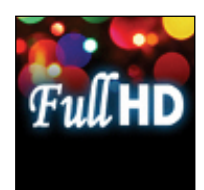

# 2-2 Specifications

### Basic Specification

| Model Name                  | SAW-4000                                              |
|-----------------------------|-------------------------------------------------------|
| Power Consumption           | 40W                                                   |
| Weight                      | 2.9 lbs                                               |
| Dimensions (W x H x D)      | 3.0 x 6.9 x 14.0 inches                               |
| Operating Temperature Range | +5°C ~ +35°C                                          |
| Operating Humidity Range    | 10% ~ 75%                                             |
| Output                      | Refer to the Owner's Manual of Samsung Home Theather. |
| Frequency range             | 20Hz~20KHz                                            |
| S/N Ratio                   | 75dB                                                  |

# 2-3 Specifications Analysis

| Model Name       | Samsung<br>SWA-4000              | Panasonic<br>SH-FX65 | LG<br>RWSS125 |
|------------------|----------------------------------|----------------------|---------------|
| Photo            | *                                | 5                    |               |
| Total Power      | 330W                             | 250W                 | 250W          |
| # of channel     | 2                                | 2                    | 2             |
| Distance         | at least 10m                     | ?                    | 100ft         |
| Antenna          | Not necessary                    | Not necessary        | Necessary     |
| Frequency 5.8GHz |                                  | 2.4 GHz              | 2.4 GHz       |
| ETC              | TV Matching<br>Black & Hi-glossy | Silver               | Silver        |

# 2-4 Accessories

# 2-4-1 Supplied Accessories

| Accessories | ltem              |    | Item code   | Remark                         |
|-------------|-------------------|----|-------------|--------------------------------|
| (¢          | Tx Card           |    |             | Samaung San <i>i</i> aa aantar |
| 90<br>90    | Speaker Cable - 2 | EA | AH81-02137A |                                |

The Federal Communications Commission Radio Frequency Interference Statement includes the following warning:

NOTE: This equipment has been tested and found to comply with the limits for a Class B digital device, pursuant to Part 15 of the FCC Rules. These limits are designed to provide reasonable protection against harmful interfere reasonable protection in the second second

This equipment generates, uses, and can radiate radio frequency energy and, if not installed and used in accordance with the instructions, may cause harmful interference to radio communications.

However, there is no guarantee that interference will not occur in a particular installation.

If this equipment does cause harmful interference to radio or television reception, which can be determined by turning the equipment off and on, the user is encouraged to try to correct the interference by one or more of the following measures:

- Reorient or relocate the receiving antenna.
- Increase the separation between the equipment and receiver.
- Connect the equipment into an outlet on a circuit different from that to which the receiver is connected.
- Consult the dealer or an experienced radio/TV technician for help.

This device complies with part 15 of the FCC Rules.

Operation is subject to the following two conditions: (1) This device may not cause harmful interference, and (2) this device must accept any interference received, including interference that may cause undesired operation.

**Caution** : Any changes or modifications in construction of this device which are not expressly approved by the party responsible for compliance could void the user's authority to operate the equipment.

### IMPORTANT NOTE:

### FCC Radiation Exposure Statement

This equipment complies with FCC radiation exposure limits set forth an uncontrolled environment. This equipment should be installed and operated with minimum distance 20cm between the radiator and your body. This transmitter must not be co-located or operating in conjunction with any other antenna or transmitter.

### Canadian Department of Communications Radio Interference Regulations

This digital apparatus (Wireless Internet Radio) does not exceed the Class B limits for radio-noise emissions from digital apparatus as set out in the Radio Interference Regulations of the Canadian Department of Communications.